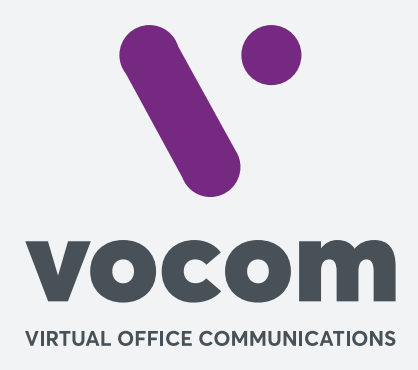

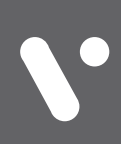

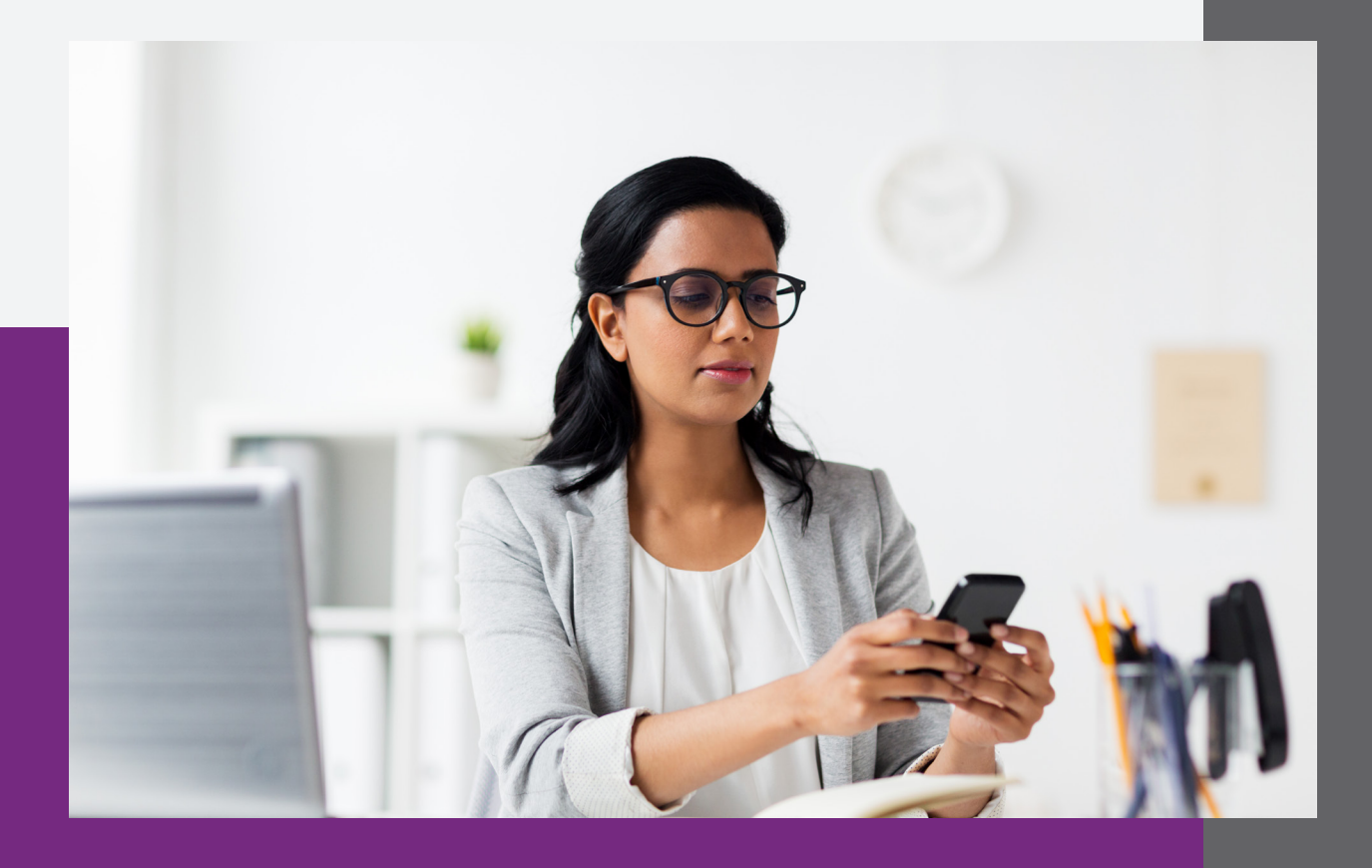

#### **Baixando o aplicativo** 🔘 🖸 😤 🖫 📶 46% 💷 11:18 Acessar a Google Play ou a App Store e, na busca, **Google Play** $\leftarrow$ Q i digitar "GS Wave" para baixar esse programa: Grandstream Wave - Video Grandstream Networks, Inc. Comunicação INSTALAR 4,2 ★ <u>...</u> Mais de E. 814 avaliações 12 MB Classificação Down Livre ① 6-0 ŵ

### Fazendo a configuração

Após baixar e instalar o aplicativo, abrir e selecionar a opção "Configs":

| M 💊 🖸 🖉                       | ) (                     | )/ Q  | € الله <sup>2</sup> | % 🔳 11:18         |
|-------------------------------|-------------------------|-------|---------------------|-------------------|
| Ω.                            | Histórico               | Ch ni | ăo atend            |                   |
| Pai<br>🔇 0212198              | 31883802                |       | 10/03 19:           | 32 >              |
| 02121350<br>C 0212135         | <b>00145</b><br>5000145 |       | 10/03 11:           | 42 >              |
| <b>35775400</b> 10/03 10:48 > |                         |       |                     | 48 >              |
| 019981333588                  |                         |       |                     |                   |
| Digite Número de Telefone     |                         |       |                     |                   |
| 1                             | 2                       | ABC   | 3                   | DEF               |
| <b>4</b> GHI                  | 5                       | JKL   | 6                   | MNO               |
| 7 PQRS                        | 8                       | TUV   | 9                   | WXYZ              |
| *                             | 0                       | +     | #                   |                   |
| Q<br>Contatos                 | Conf Tee                | lado  | (E)<br>Mensagens    | င်္သို<br>Configs |

Na próxima tela, clicar em "Configurações de Conta":

|                         | $\otimes$ |            | × 111 مال 11     | % 🛄 11:18 |
|-------------------------|-----------|------------|------------------|-----------|
|                         |           | Configs    |                  |           |
| Configura               | ções de ( | Conta      |                  | >         |
| Configurações Avançadas |           |            |                  | >         |
| Provisioning Settings   |           |            | >                |           |
| Configura               | ções Per  | sonalizada | as               | >         |
| Sobre                   |           |            |                  | >         |
| Gravar                  |           |            |                  | >         |
| Debug                   |           |            |                  | >         |
| Saída                   |           |            |                  |           |
| (D)<br>Contatos         | Conf      | Teclado    | (E)<br>Mensagens | Configs   |

#### Fazendo a configuração

Depois, clicar no botão "+" no canto superior direito da tela:

Depois, clicar em "Conta SIP":

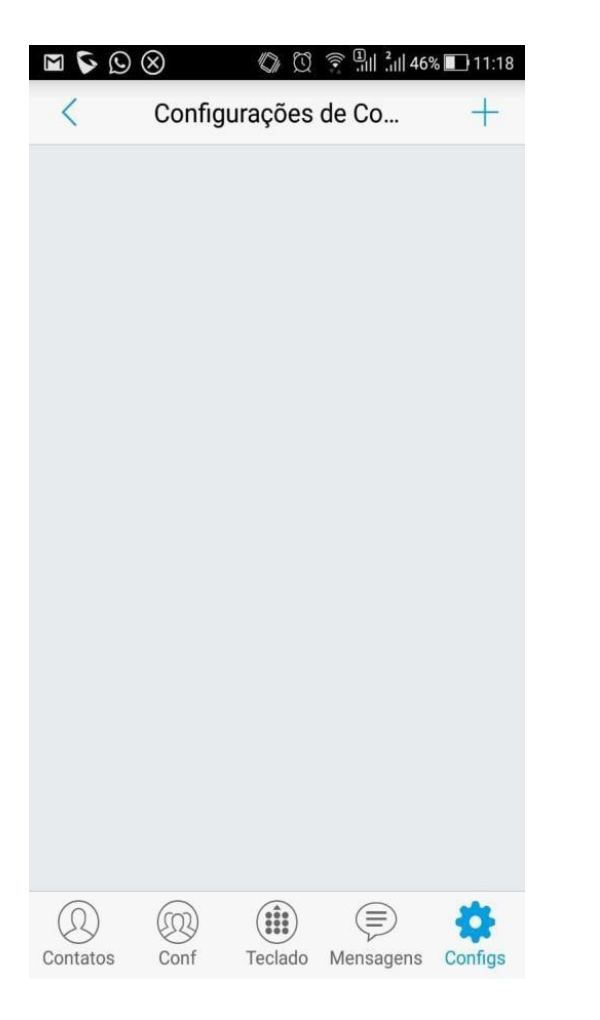

Image: Content of Content of Cont

| (Q)<br>Contatos | Conf | Teclado | (E)<br>Mensagens | Configs |  |
|-----------------|------|---------|------------------|---------|--|

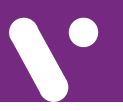

#### Fazendo a configuração

Na tela abaixo, colocar as seguintes informações:

| Image: Contra Ativa                                                                        | Nome da<br>Conta:             | Nome de exibição,<br>pode ser qualquer<br>nome.                                         |
|--------------------------------------------------------------------------------------------|-------------------------------|-----------------------------------------------------------------------------------------|
| Nome de Conta<br>Servidor SIP                                                              | Sevidor SIP:                  | Endereço do PABX<br>(encaminhado pela<br>VOCOM).                                        |
| ID de Autenticação SIP                                                                     | ID do Usuario<br>SIP:         | Número do Ramal.                                                                        |
| Senha                                                                                      | ID de<br>Autenticação<br>SIP: | Número do Ramal;                                                                        |
| ID do Usuário do Correio de Voz<br>Mostrar Nome<br>Contatos Conf Teclado Mensagens Configs | Senha:                        | Senha do<br>Ramal. Pode ser<br>encontrada no<br>Adm de Ramais, ou<br>solicitar a VOCOM. |

Após inserir essas informações, clicar o símbolo de "Ok" no canto superior direito da tela.

Após a realização dessas configurações, aparecerá o seu usuário com uma "bolinha verde" confirmando que está registrado.

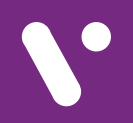

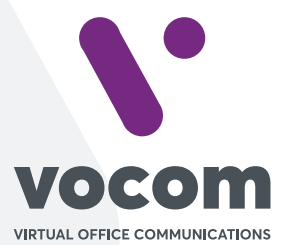

Av. das Nações Unidas 18801 cj 18-24 Santo Amaro, São Paulo/SP www.vocom.com.br